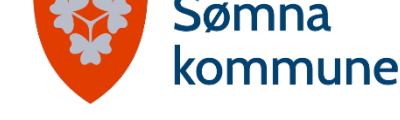

Dato17.03.2022

## Enkel veiledning i tegning og beregning av areal på norgeskart

- 1. Åpne <u>www.norgeskart.no</u>
- 2. Finn eiendommen du skal skissere areal på. Dette kan gjøres på flere måter;
  - 1. Zoom inn i kartet
  - 2. Bruk søkefeltet å søk på adressen, stedsnavn eller eiendommens gårds- og bruksnummer.

Dersom du søker på eiendommens gårds- og bruksnummer må kommunenummer stå først; 1812-gnr/bnr. Eksempel; 1812-46/44

- 3. Når du er på riktig plass på kartet, kan du skru på eiendomsgrenser.
  - 1. Åpne menyen i øverste venstre hjørne.
  - 2. Trykk på «eiendom», og grensene og gårds- og bruksnummer tegnes opp i kartet.
- Nå kan du bruke verktøyet «Tegne og måle». Her kan du blant annet tegne linjer for å måle avstander, og lage flater for å beregne areal. Du kan også lage punkter i kartet og legge på tekst.
  - For å tegne en flate, trykk på fanen «Flate». Huk av for «Vis mål i kartet». Nå er det bare å starte å trykke i kartet for å lage en flate. Husk å avslutte arealet i samme punkt som du startet for å lukke polygonet. Du vil da få en oransj flate med oppgitt areal. Slik som vist i bildet nedenfor.
  - Dersom du vil gjøre endringer på arealet kan du trykke på «rediger» og trykke på figuren og dra arealet dit du vil. Når du er fornøyd med arealet, må du trykke på redigeringsknappen på pytt for å deaktivere den. Da kommer på

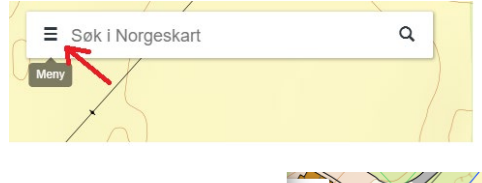

| Norgeskart              | ×     | Q 8                       |
|-------------------------|-------|---------------------------|
| BAKGRUNNSKART: Landkart | >     |                           |
| TEMAKART                | ^     | T-100 kon for 3 63 kon    |
| \land Eiendom           | 3 > < | eiendomsgrenser og gårds- |
| ♣ Friluftsliv           | >     | og bruksnummer            |
| Stedsnavn               | >     |                           |
| 🕭 Tilgjengelighet       | >     |                           |
| Fastmerker              | >     |                           |
| ✤ Luftfartshindre       | >     |                           |
| Kartbladoversikt        | >     |                           |
| Arbeidsgiveravgiftsoner | >     |                           |
| HVA VIL DU GJØRE?       | ^     | +46/2,5                   |
| 🖋 TEGNE OG MÅLE         | > <   | tegne/måle på kartet      |
| < DELE KARTET           | >     | E                         |
| 🖶 SKRIV UT              | >     |                           |
| LAG HØYDEPROFIL         | >     |                           |
| Tips og triks           | >     | 345.07 m                  |

nytt for å deaktivere den. Da kommer nytt areal opp.

Postadresse: Kystveien 84 A 8920 Sømna E-post: postmottak@somna.kommune.no Besøksadresse: Kommunehuset

Internett: www.somna.kommune.no Telefon: 750 15 000

Bankkto.: 4536 05 00601 Org.nr.: 944810277

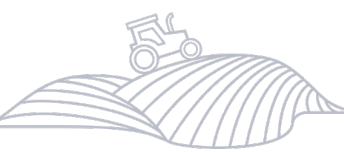

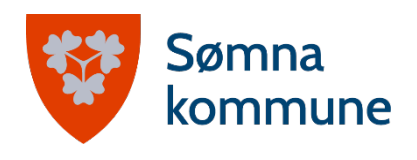

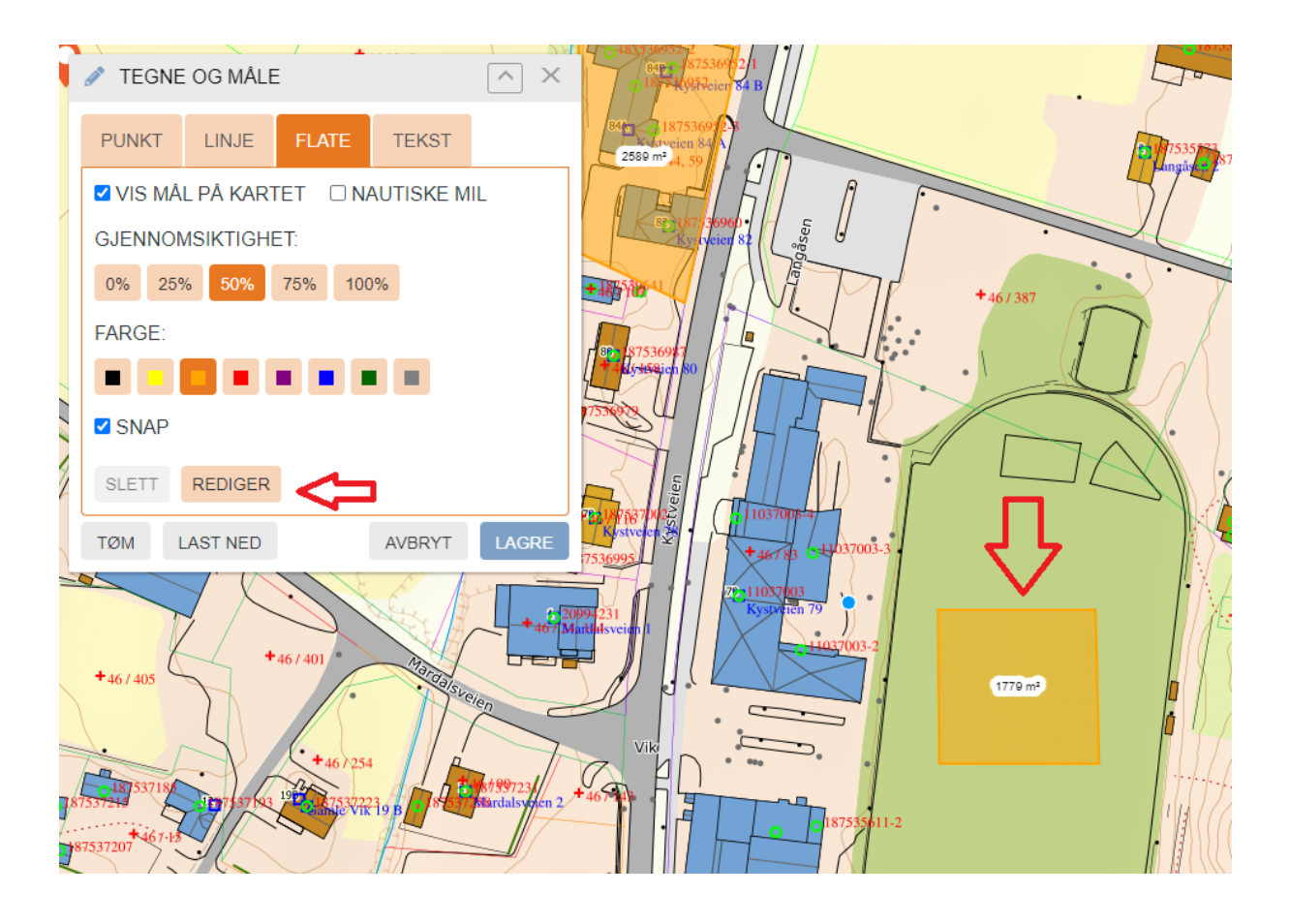

- 5. Lagre og/eller skriv ut kartet
  - 1. For å skrive ut kartet må du gå i menyen og trykke på «skriv ut».
  - Da får du opp et vindu der du velger maltype (papirstørrelse) og målestokk. Ofte er målestokk 1:500 eller 1:1000 gode alternativ.

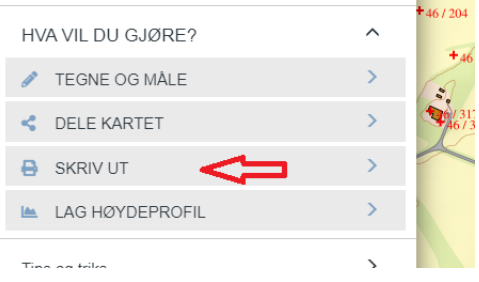

- 3. Nå får du opp en oransj firkant midt i bildet. Du må forskyve kartet slik at arealet du vil skrive ut kommer inn i den oransje firkanten.
- 4. Når du er fornøyd med plassering og tegning på kartet kan du trykke på «generere utskift». Kartet vil da lastes ned til nedlastninger på din pc, og du kan skrive det ut derfra.

Postadresse: Kystveien 84 A 8920 Sømna E-post: postmottak@somna.kommune.no Besøksadresse: Kommunehuset

Internett: www.somna.kommune.no Telefon: 750 15 000

Bankkto.: 4536 05 00601 Org.nr.: 944810277